## 画像の背景を透過する(Publisher)

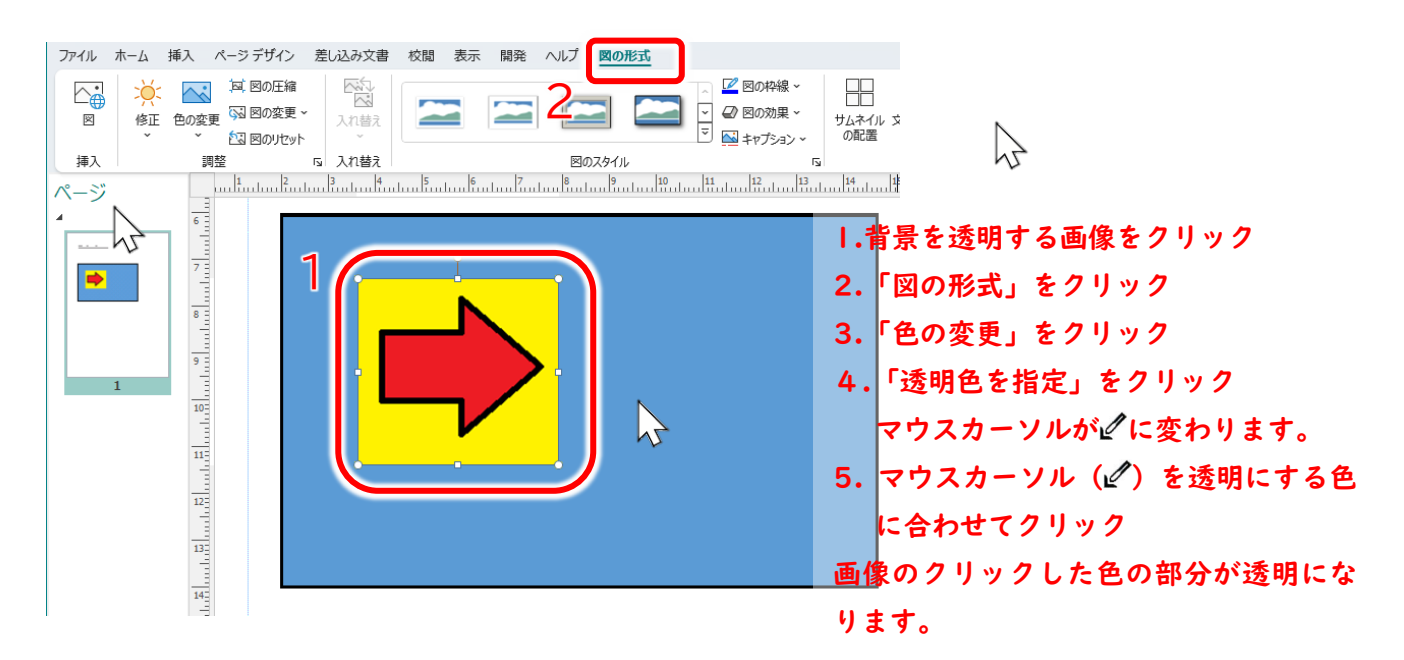

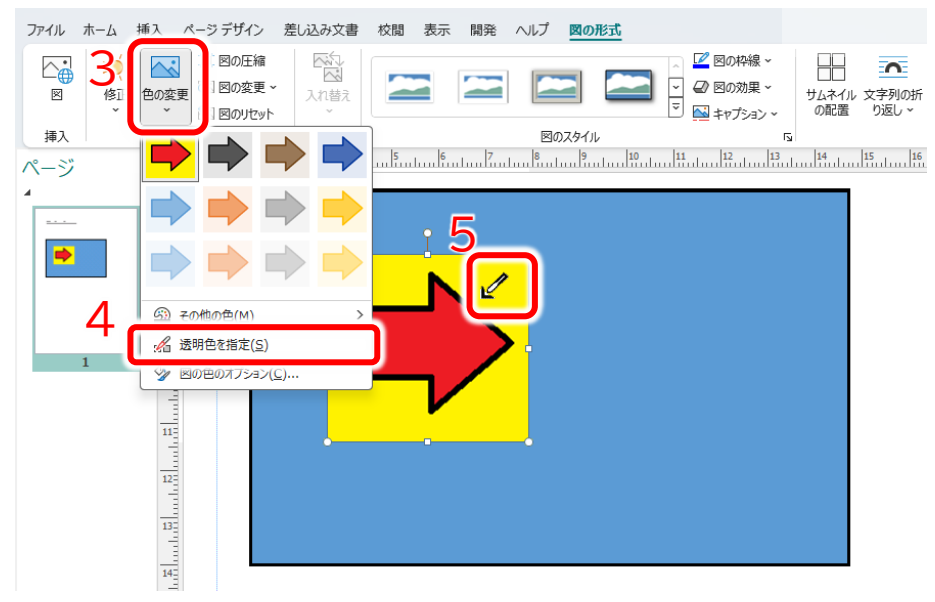

## 矢印の周りの黄色の背景が透過されました(ちょっとのこりましたが)。

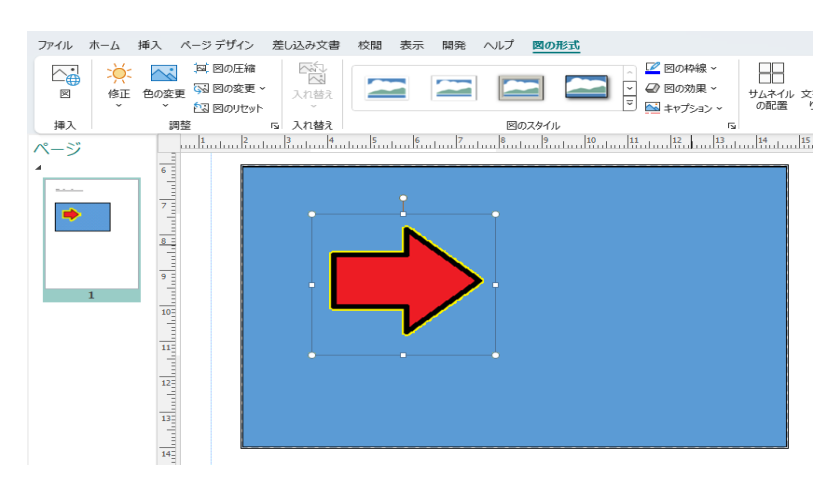